# 本日の配付物について

## □教科書販売リスト

### □健康診断書類(個人票、検尿キット)

#### □時間割表

自分の所属学科・専攻、学則適用年度が正しいか、確認してください。 違う場合は教務係にて差し替えます。

#### 

#### 教育・学生支援機構 教務係

## 2025年度 履修ガイダンス

#### 教育・学生支援機構 教務係

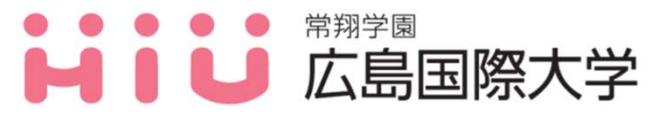

## 履修ガイダンス説明事項一覧(前編)

- 1. 学内システムの変更について
- 2. 学業関連について

①成績確認願の申請方法

②キャップ制

③授業開始日、履修申請期間、シラバスについて

④再受験科目・他学部、他学科、他クラス科目の履修申請方法

⑤休講・補講

⑥進級要件·卒業要件等

- 3. 感染症発症時の報告および授業欠席について
- 4. 学修成果可視化システム「Assessmentor(アセスメンター)」の活用 について

2

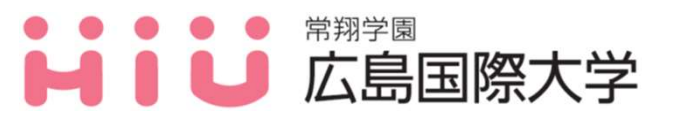

## 履修ガイダンス説明事項一覧(後編)

3

5. 学外実習における宿泊費補助申請について

(2025年度より申請方法等変更があります)

- 6. 学籍異動について
- 7. 学生基本情報の変更方法について
- 8. 教科書販売について
- 9. 証明書発行について
- 10. 行事予定表について
- 11. 自習室について
- 12. 基盤教育センター開講科目の紹介について
- 13. 経済産業省からのお知らせ

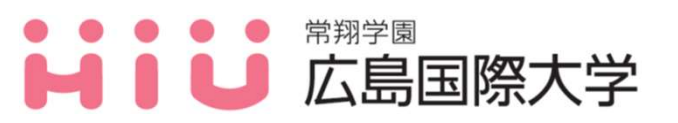

## 1. 学内システムの変更について

#### <u>広国ポータルサイト・広国LMSへのログイン方法の変更</u>

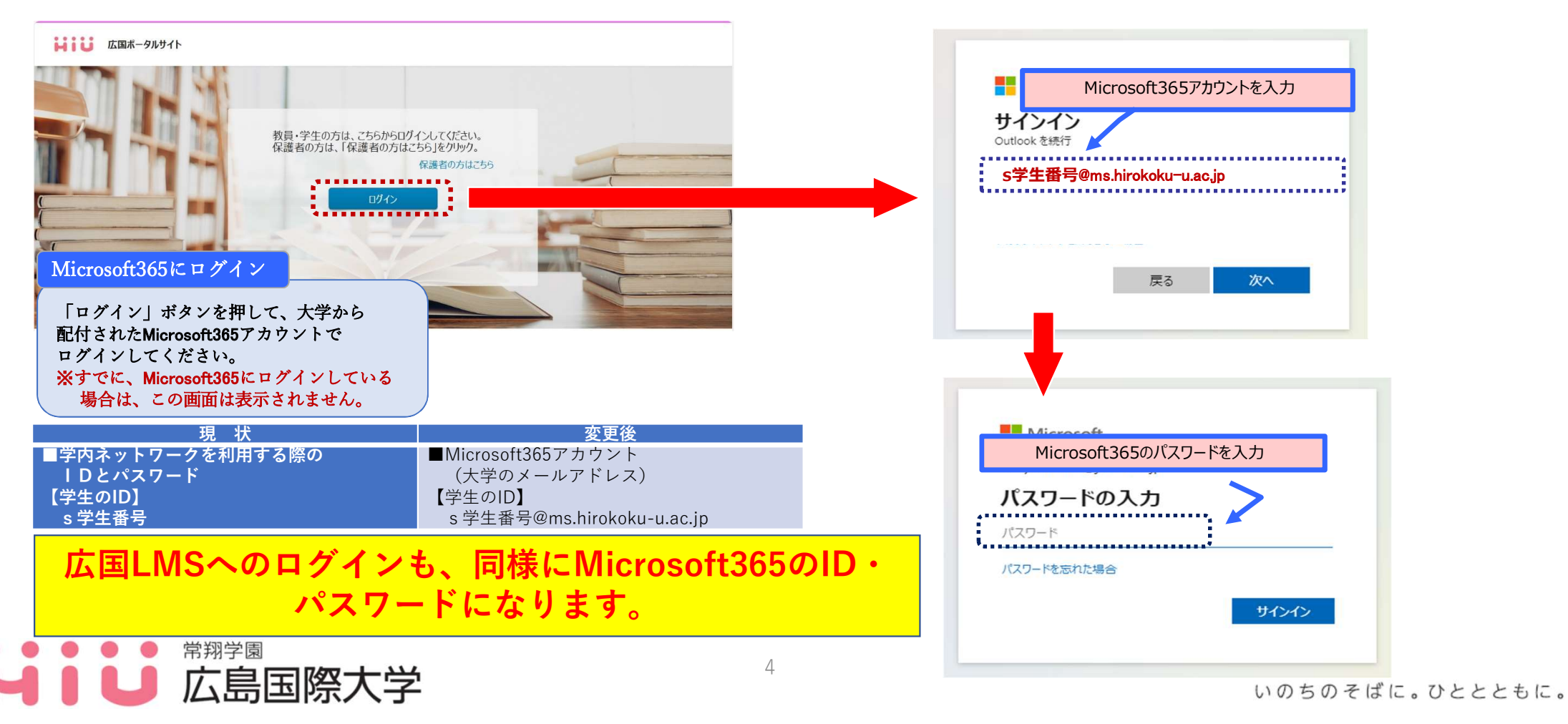

履修ガイダンス

## 2. 学業関連について

広国ボータルサイト

1)まず始めに、2024年度後期科目の成績内容を確認しましょう!

⇒『広国ポータルサイト内』⇒『履修・成績』⇒『成績照会』 から自身の成績が確認ができます。 ※2024年度後期より、保証人への学業成績通知 書の発送はなくなり、保護者ポータルサイト から成績を確認することになっています。

| HOME<br>講義お知 | 6ŧ | 履修·成績 | 出欠 | 管理   | 学生支持   | SIIN | 個人調 | 设定 |    |       |      |        |
|--------------|----|-------|----|------|--------|------|-----|----|----|-------|------|--------|
| HOME         | お  | 履修登録  |    |      |        |      |     |    |    |       |      |        |
| お知らせ受信一覧 😗   |    | 履修確認  |    |      |        |      |     |    |    |       |      |        |
| 出欠管理         | Г  | 成績照会  |    |      | $\sim$ |      |     |    |    |       | (    |        |
| シラバス         |    |       |    | 学生呼出 | 伝言     |      | 休購  |    | 補購 | 時間割変更 | 講義連絡 | 就職お知らせ |

 2) 自身の成績を確認する際、GPAも確認しましょう! 各学科・専攻のGPA値は下記ページより確認ができます。 本学ホームページ>メニュー>在学生の方>学業(履修について)>成績について (https://www.hirokoku-u.ac.jp/student/course/seiseki.html)

5

3) 自分の入学・学則適用年度の『履修申請要領』に記載する進級要件や 卒業要件を確認し、進級や卒業に必要な単位が修得できているか確認 し、2025年度に履修しなくてはならない科目や単位について必ず 確認してください。

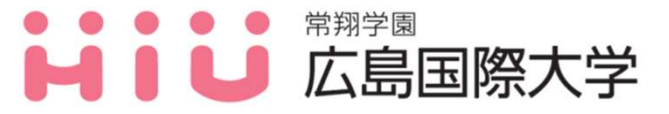

## 2. 学業関連について 1成績確認願の申請方法

2024年度後期成績内容に疑義がある場合、下記の期間にMicrosoft Formsで 申請すること。詳細は広国ポータルサイトを確認してください。

【受付期間】 2025年3月24日(月)~2025年3月31日(月)12:00まで
 【受付方法】 Microsoft Forms
 注)期限を過ぎたものに関しては原則申請を受け付けません。

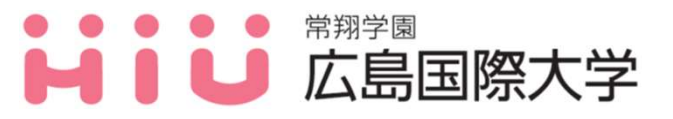

## 2. 学業関連について 2キャップ制

履修登録できる単位数の上限は、原則として半期24単位(年間48単位未満)ですが、後期の GPA値が表の数値を上回る成績優秀な学生については上限より多くの履修が認められます。

| 学或夕    |           |                   | GPA基準値  |         |  |  |  |
|--------|-----------|-------------------|---------|---------|--|--|--|
| 子叩石    | <u> </u>  |                   | 上限2单位超過 | 上限6単位超過 |  |  |  |
|        | 診療放射線     | -                 | 2.50以上  | 3.00以上  |  |  |  |
| 保健医療   | 医療技術      | 臨床工学・臨床検査学        | 2.50以上  | 3.00以上  |  |  |  |
|        | 救急救命      | -                 | 2.50以上  | 3.00以上  |  |  |  |
| 総合リハビリ | リッビリテーション | 理学・作業・言語聴覚療法学     | 2.50以上  | 3.00以上  |  |  |  |
| テーション  |           | 義肢装具学             | 3.00以上  | 3.50以上  |  |  |  |
|        | 医療経営      | -                 | 2.50以上  | 3.00以上  |  |  |  |
|        | 心理        | -                 | 3.00以上  | 3.50以上  |  |  |  |
| 健康科学   | 医療栄養      | -                 | 2.50以上  | 3.00以上  |  |  |  |
|        | 医療福祉      | 医療福祉学・介護福祉学・保健福祉学 | 2.50以上  | 3.00以上  |  |  |  |
|        | 社会        | 地域創生学、社会福祉学       | 2.50以上  | 3.00以上  |  |  |  |
| 健康スポーツ | 健康スポーツ    | -                 | 2.50以上  | 3.00以上  |  |  |  |
| 看護     | 看護        | —                 | 2.50以上  | 3.00以上  |  |  |  |
| 薬      | 薬         | —                 | 2.50以上  | 3.00以上  |  |  |  |

7

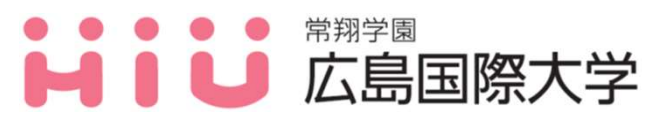

#### 2. 学業関連について ③授業開始日、履修申請期間、シラバスについて

#### 【授業開始日】 <u>2025年4月9日(水)~</u>

【履修登録期間】

【履修登録方法】

■ ■ 広島国際大学

- ▶履修変更等の理由で初回授業から出席できなかった場合、 履修する科目担当教員に説明すること。
- ▶対面授業の場合、教室扉付近に設置している出欠管理システム に学生証をかざすこと。出席情報が保存されます。
- ※「非履修者」と表示された場合でも、必ず学生証をかざすこと。

#### 2025年3月31日(月)~2024年4月8日(火)17:00まで

- ➤広国ポータルサイトにログインし、WEB履修画面から 登録してください。
  - (詳細については、履修申請要領を参照ください。)
  - ▶登録は学外のパソコン・スマートフォンからも可能です。

注)登録の際は前期・後期とも忘れず行うこと!!

※薬学部の学生は、学科ガイダンスにて履修登録方法に関する説明を別途行います。 そちらでも必ず確認してください。

8

#### 【履修登録】

①本学HP「メニュー」から「在学生の方」の「広国ポータルサイト」にログインしてください。
 ② 「履修・成績」の「履修登録」を選択し、履修登録を行います。

はしょうしょう 広国ポータルサイト

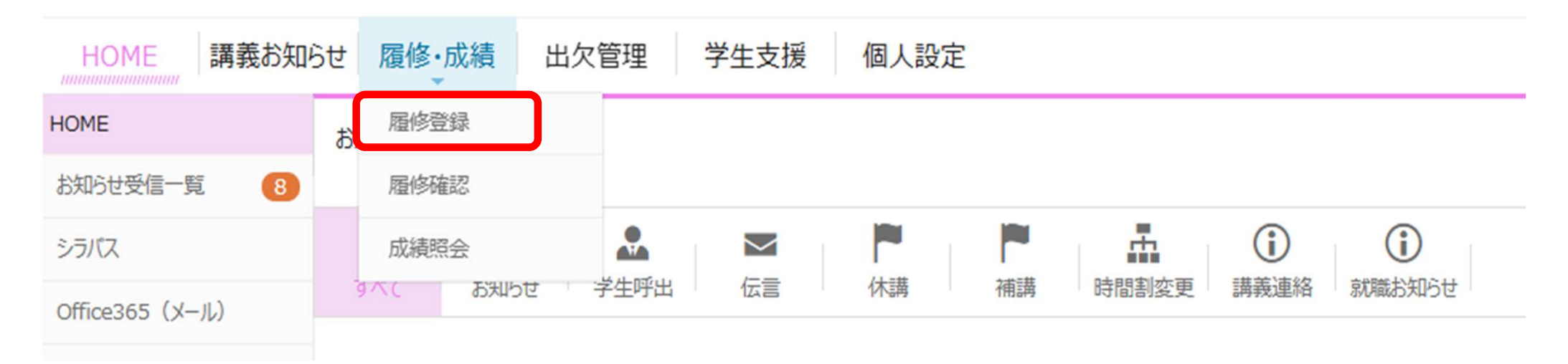

9

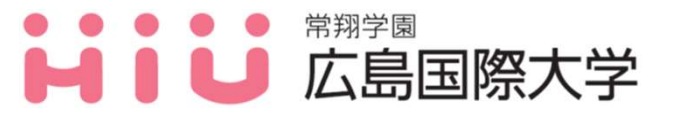

③下記の登録画面より、前期、後期、期間外の履修科目を選択し、 登録画面右下の『登録内容確認』→『登録実行』をクリックする。

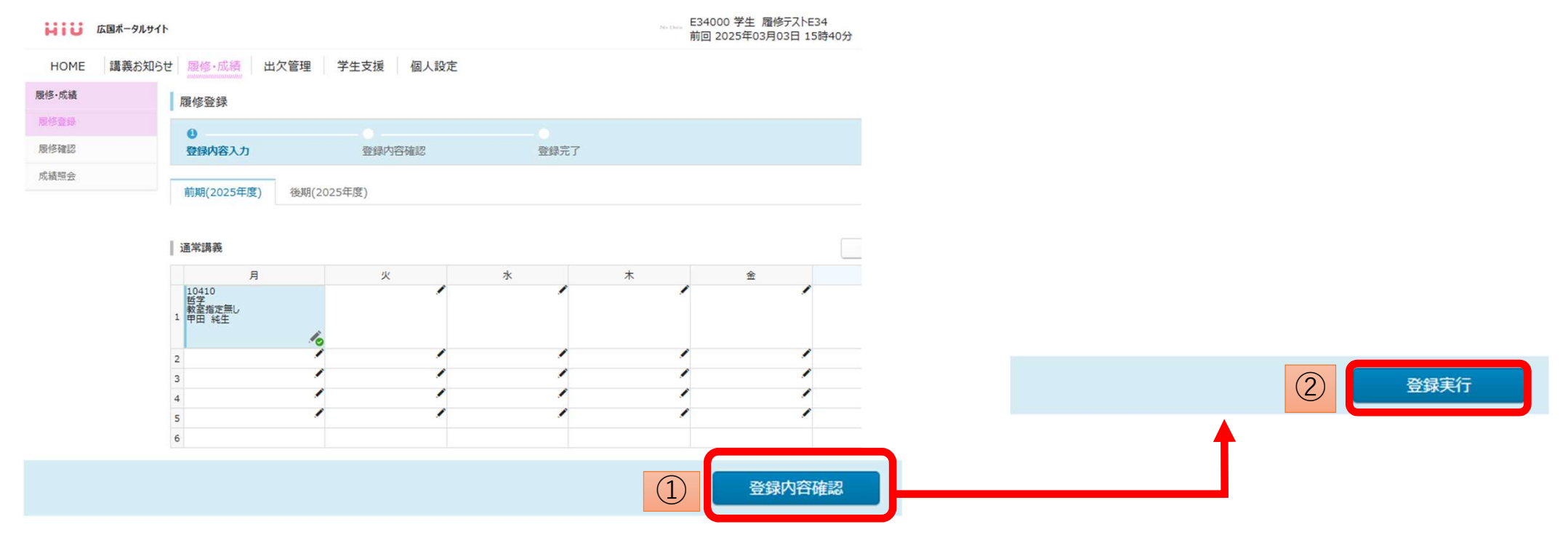

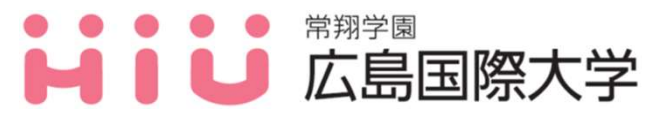

④『履修内容を登録しました。』のメッセージを確認後、登録された 時間割の画面をスクリーンショット等で各自が保管してください。

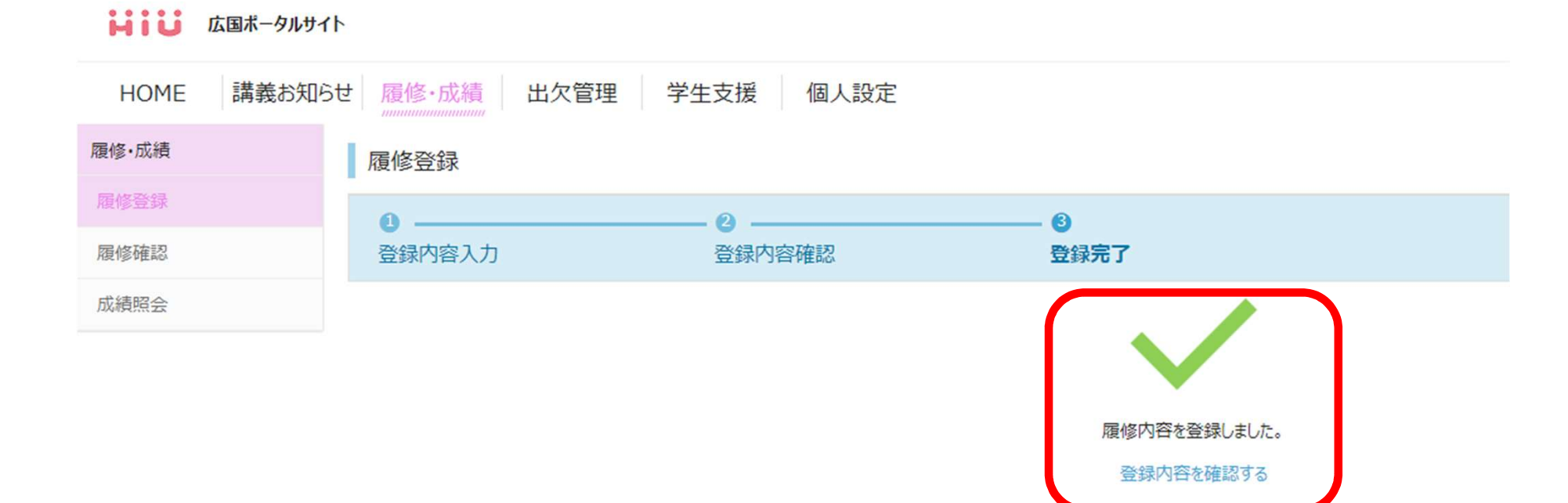

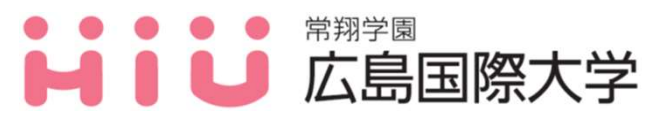

#### <重要>履修訂正期間について

MY時間割を確認し、履修した登録が間違いがないか必ず確認してください。間違いが あった場合は、再度広国ポータルサイトのWEB履修画面より修正してください。

#### 【履修訂正期間】 2025年4月14日(月)~2025年4月15日(火)17:00まで 【履修訂正方法】 広国ポータルサイトのWEB履修画面より修正

#### 【その他注意事項】

#### ・履修者数が10名以下の場合

履修者数が10名以下の場合、非開講となることがあります。 非開講となった科目については、別途、教員からの連絡や、広国ポータルサイトで連絡します。

#### ・履修許可の取消し

履修許可後において、各学部履修規定およびこの履修申請要領等に違反して申請していることが 判明した場合は、履修許可を取り消す場合があります。

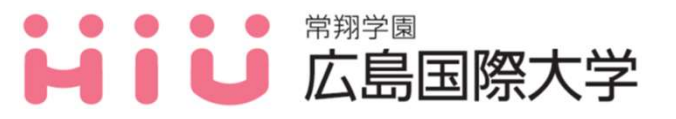

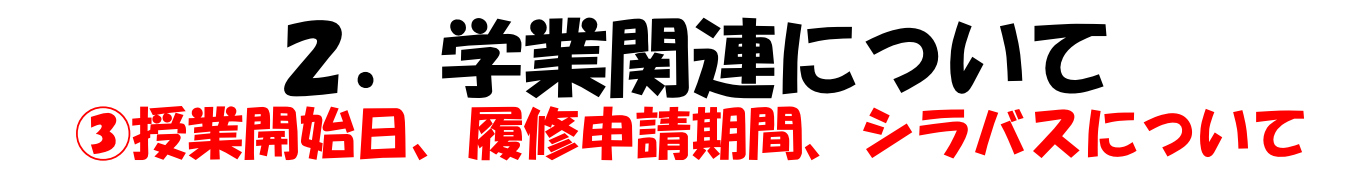

#### 【シラバスについて】(シラバスURL [https://www.hirokoku-u.ac.jp/student/studies/syllabus.html]

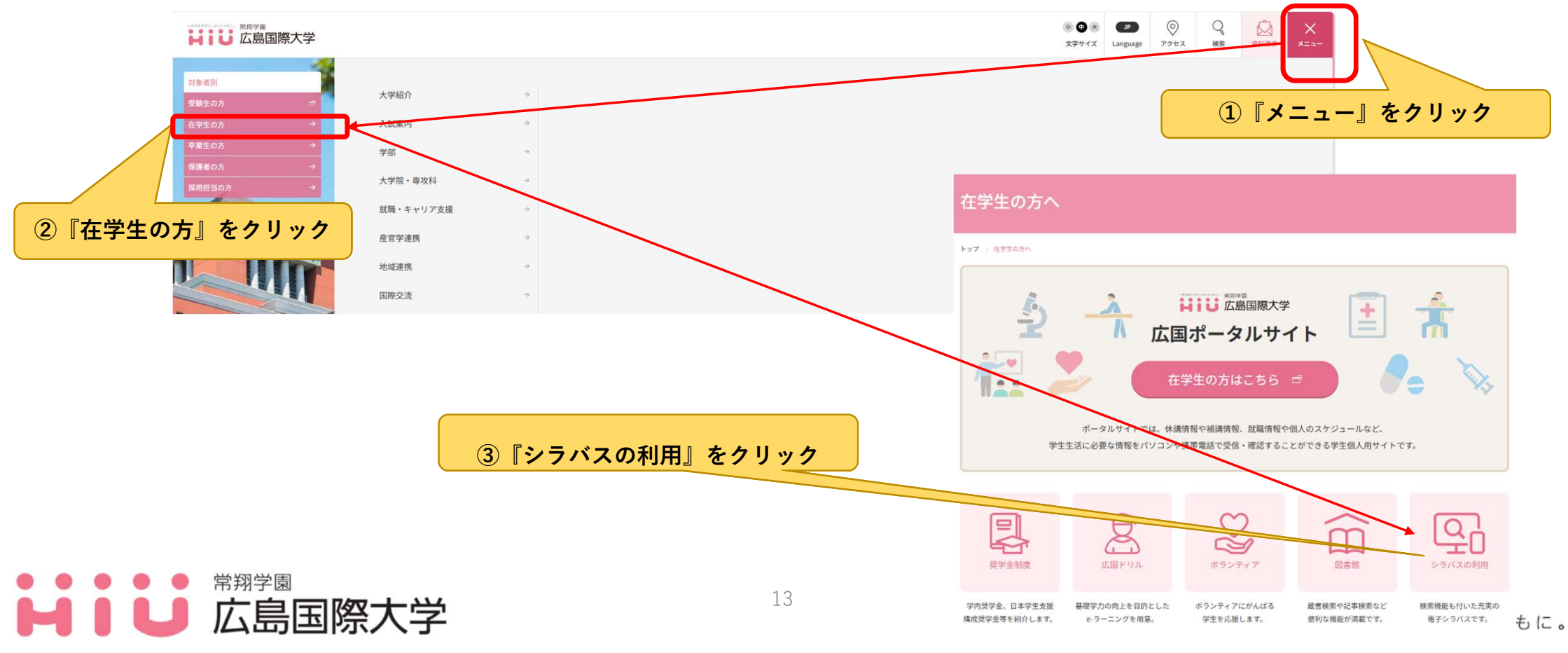

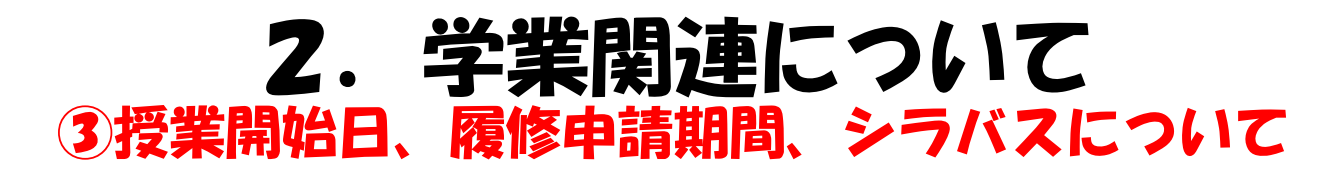

| ● 在学生の方へ<br>Students                         | シラバスの利用                                                                                                    |
|----------------------------------------------|----------------------------------------------------------------------------------------------------|
| ◎ 学生便覧                                       | シラバスには、授業の具体的内容、要点、事前事後学修、到達目標、評価基準、教科書・参考図書、履修要件などが記載されています。                                                                                                    |
| <ul> <li>事務手続き</li> </ul>                    | 本学のカリキュラムは、各学部の「スタンダード科目」およびバオブション科目」、各学部学科の「専門教育科目」とで構成されています。シラバス<br>もこの3つに大別されて構成されています。シラバスには、主に2つの活用法があります。                                                                                          |
| ○ 学業                                         | 1つ目は、年度当初の履修登録の際に、どのような授業を受けるかを決める時に活用するものです。授業時間割長を照らし合わせながら、シラ<br>バスに書いてある。授業の目的でねらい、到時目標、授業の構成、具体的内容・要点、事所・事度学物などに目を通し、自分が年ぐたい、授業<br>当ばればなられくは考測メゲットがの違いのがについて、あられいが情報が知道、工業の優多級分行からかです。また、最短登録、上様型につい |
| <ul> <li>連級要件等</li> </ul>                    | では、教科書の欄を参考にして、指定されている場合は購入しておかなければなりません。                                                                                                    |
| ◎ 履修申請要領                                     | 2つ目の活用決は、日々の披菜の予習・復習に役立てるものです。シラバスを活用することによって、今日の披菜が全体の位置づけではどうなっていたのか、次回はどういら内容で、どのような学習の準備が必要なのかなどを確認したり、参考図書としてあげられているものに目を通した                                                                         |
| ● シラバスの利用                                    | りするなど、予習・復習にぜひ活用していただきたいのです。                                                                                                    |
| ● 時間割・履修情報                                   | 本学では、授業科目の履修登録や単位の取得について重要な情報を掲載しているものとして「履修申請要領」があります。「卒業研究着手要<br>件」「卒業要件」および「連続要件」などについて詳しく書かれているので、そちらも参考にしながら、要件を満たすような履修計画を立ててくださ                                                                    |
| • 行事予定表                                      | t to                                                                                                    |
| • 授業について(休請・補請)                              | ● カリキュラムツリー(顕修系統図)                                                                                                    |
| ◎ 学業質問集(FAQ)                                 | 本学科・専攻の学生が卒業までにみにつけるべき知識・能力を得るための授業科目が、どのように配置されているか、各授業科目の間連性な                                                                                                    |
| <ul> <li>感染症による授業欠席につい</li> <li>て</li> </ul> | と差見える化する「カリキュラムシリー(履修系術図)」を掲載していますので、履修の際にご参考ください。                                                                                                    |
| <ul> <li>オフィスアワー</li> </ul>                  |                                                                                                    |
| <ul> <li>記题情報</li> </ul>                     | <ul> <li>電子シラバス</li> </ul>                                                                                                    |
| • 学籍                                         | 本学では、シラバス考電子化しWEB上へ公開しています。広島国際大学WEBシラバス利用方法をご覧ください。                                                                                                    |
| <ul> <li>学修支援・サポート(総合教育<br/>センター)</li> </ul> |                                                                                                    |
| <ul> <li>出欠管理システム(外部サイト)</li> </ul>          | 20 11.5.20002年 日<br>                                                                                                    |
| ④『電子シラク                                      | バスのページ』をクリック                                                                                                    |

| ⑤『開講学期、学部<br>等を入力して授業を                                      | ・学利<br>検索す   | 斗、科<br>ナる。       | 旧名           | 、授                                                                                                    | 業コ               | — H            | ÷. ‡                        | 授業         | 担当教                         | <b>女</b> 員 |                     |
|-------------------------------------------------------------|--------------|------------------|--------------|----------------------------------------------------------------------------------------------------|------------------|----------------|-----------------------------|------------|-----------------------------|------------|---------------------|
|                                                             |              |                  |              |                                                                                                    |                  |                |                             |            |                             |            | 日本語 Englian         |
|                                                             | Caserona     | 201              | Caracter     | 145 18 7-14 - 1                                                                                                 | H 10             | 3492 200       | в                           |            | THE REPORT OF AN ADDRESS.   |            |                     |
| · 通班 · · · · · · · · · · · · · · · · · ·                    |              |                  |              |                                                                                                    |                  |                |                             |            |                             |            |                     |
| ★次約3日<br>効果が、(00-11.ズ2170.Z0251)<br>合理教授(00-11.ズ2170.Z0251) | 物理学          |                  |              |                                                                                                    |                  |                |                             |            |                             |            | ▲ P0P90>C+F         |
| に物学 (00135, 20300, 20301, 00635)                            | BRIAS IN     | 2022             | 20.00        | 00.00                                                                                                    | 598123-61        | 202610         | 12                          | 807-       | E 00131 221                 | 20 20261   | 2022/01/25 15 3:05  |
| 生物学(00136, 20300, 20301)                                    | 10110-02.03  | 10.87 30.11      |              |                                                                                                    |                  |                |                             |            |                             |            |                     |
| へ回及<br>人間と動代社会II(00408)<br>赤井 俊幸                            | 453.95       | 履健区分:道<br>アクティブラ | 1R<br>-=>-   |                                                                                                    |                  |                |                             |            |                             |            |                     |
| 人間と相望・慎州耳(00413)<br>四東38 文団                                 |              | 2010/12184       | 広島国際大学       | 化强医液学的                                                                                                    | 診療放射線学           | <del>6</del> 4 |                             |            |                             |            |                     |
| DIAM (00449)<br>Timothy, F. Hawthorne                       | 115115       | 88.64855         | 1.46         |                                                                                                    | FB               | E3/#\$PR       | -                           |            | 141-60                      | 2          |                     |
| 英語皿b (00460)<br>Timothy, F. Hawthorne                       | 授業の日前        | 1.450            |              |                                                                                                    |                  |                |                             |            |                             |            |                     |
|                                                             | 「対面授業」       | 専門科目の放           | 射線物理学、       | 医用工学を理                                                                                                    | 解するうえて           | C. 400 (15.0   | 開知ってお                       | けかないナオス(ま) | ならない力学に                     | 開する知       | 識を理解するとと            |
| 心理学 (00516)<br>赤耳 俊幸                                        | 0121 -21849  | 1 111112 1-131   | interest cap | Ser. 10. 10. 10. 11. 10. 11. 10. 11. 10. 11. 10. 11. 10. 11. 10. 11. 10. 11. 10. 11. 10. 11. 10. 11. 10. 11. 10 | -5.2.2.2.7.6.541 | - 10 V 10 V    |                             |            |                             |            |                     |
| 国際社会の加減年1 (00602)<br>田野 慎二                                  | 到達日標         |                  |              |                                                                                                    |                  |                |                             |            |                             |            |                     |
| 国際社会の種類III(00603)<br>標本第二                                   | 1 - 439.300  | 学の基礎である          | 5力学を体系の      | りに理解して                                                                                                    | な用てきる。           |                |                             |            |                             |            |                     |
| 1 035 (ED 1 ~ 11 (ED)                                       | 2 : 這項       | 的思考を身につ          | っけ、自ら考え      | えることがで                                                                                                    | 1 do .           |                |                             |            |                             |            |                     |
| 広島国際大学 - Syllabus -                                         |              |                  |              |                                                                                                    |                  |                |                             |            |                             |            | E:#:38 English      |
| 2022年6 <b>度 -</b> 時時間学校                                     | 0 M (11) 0 Å | 794              | 631          | ドちまたはコー                                                                                                    |                  | 2102.000       | Pi                          |            | 20230222316.055.055.075.075 |            |                     |
| - 備約                                                        |              |                  |              |                                                                                                    |                  |                |                             |            |                             |            |                     |
| 杨素结果                                                        |              |                  |              |                                                                                                    |                  |                |                             |            |                             |            |                     |
| <u>物理学(00121, Z2170, Z0261)</u><br><u> 吉野 浩生</u>            | 物理学          |                  |              |                                                                                                    |                  |                |                             |            |                             | m an 11 -  | 2022/01/25 15:45:09 |
| 生物学(00135, 20300, 20301, 00635)<br>北川 和恵                    | 88354 FF 757 | 2022             | 19° HB       | Kite AUT                                                                                                    | >98°23-64        | 202610         | 22                          | 803-       | F 00131. 221                | 70. 20261  |                     |
| 生物学 (00136, 20300, 20301)<br>太田 茂                           | 19.15 97.05  | 油野 油生            |              |                                                                                                    |                  |                |                             |            |                             |            |                     |
| 人間と現代社会II (00408)<br>亦井 便順                                  | 453.95       | 履復区分:適<br>アクティブラ | 1R<br>-=>-   |                                                                                                    |                  |                |                             |            |                             |            |                     |
| 人間と同学・抗物 II (00413)<br>調理部 文明                               |              | 32.88/32.84      | 広島国際大学       | - 保健医療学的                                                                                                    | 診療放射線学           | -64            |                             |            |                             |            |                     |
| MIRIE (00449)<br>Timothy. F. Hawthorne                      | 10.115       | 884 64 61 ST     | 1.695        |                                                                                                    | 10               | (E)/#\$PR      | $\mathcal{A} = \mathcal{A}$ |            | 4440                        | 2          |                     |
| 英語面b (00460)<br>Timothy, F. Hawthorne                       | 接触の日本        | 1. her           |              |                                                                                                    |                  |                |                             |            |                             |            |                     |
| 355後数学 II (00488)<br>251年5年 27 時、大田 単気                      | 「対面授業」       | 専門科目の放           | 向力成果4为3里3学。  | 医用工学を理                                                                                                    | 解するうえて           | C. 400 05.0    | 良知ってお                       | けったいナオス(ま) | ならない力学に                     | 関する知       | 識を理解するとと            |
| 心理学 (00516)                                                 | 心に、今後期       | 門科目を学ぶ           | にあたって必       | 要な物理的な                                                                                                    | 考え方を身(           | こ着ける。          |                             |            |                             |            |                     |
| 四時社会の理解1 (00602)                                            | 到達日標         |                  |              |                                                                                                    |                  |                |                             |            |                             |            |                     |
| 四月19月 18月                                                   | 1 439.500    | 学の基礎である          | 5力学を体系の      | りに理解して                                                                                                    | お用てきる。           |                |                             |            |                             |            |                     |
|                                                             | 2 : 1命理      | 的思考を身につ          | つけ、自ら考え      | えることがで                                                                                                    | trans.           |                |                             |            |                             |            |                     |

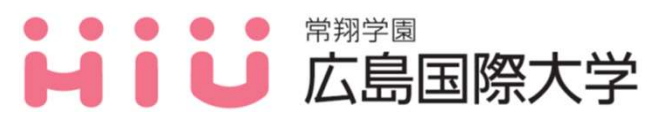

14

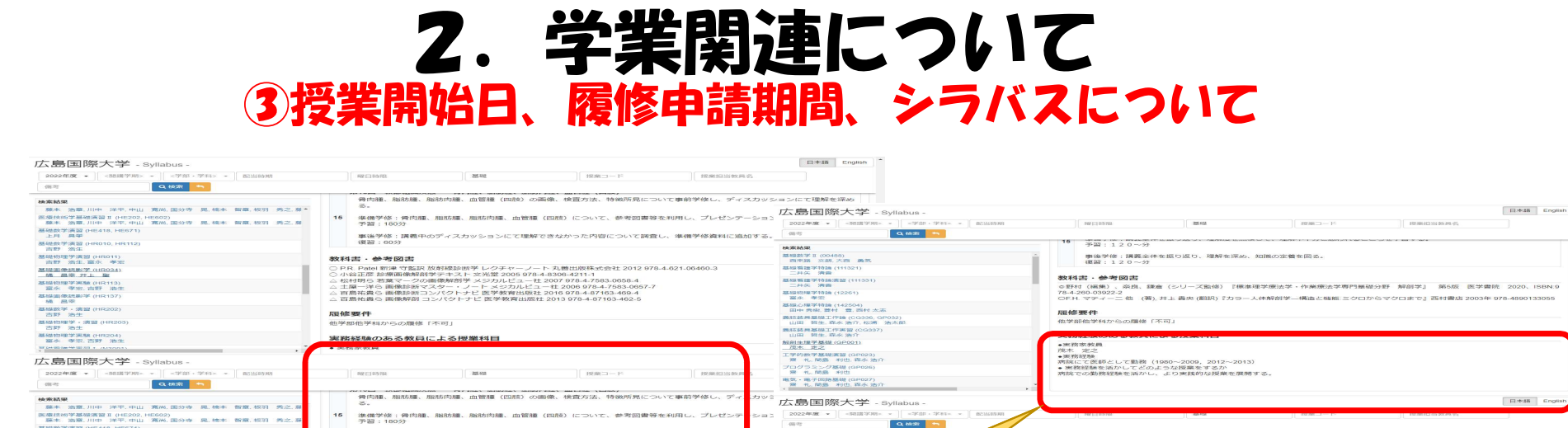

◎教科書

○補助教材
△参考文献

実務総額のある教員による授業科目 \*素符本発展 が木 定之 が木 にない 非常にての時として勤務(1980〜2008, 2013〜2013) \* 業務課題を活かし、より実践的は提乗を活飾する。 所なのの教授録を活かし、より実践的は提乗を活飾する。

教科書·參考図書

**超修要件** 他学部他学科からの履修「不可」

事後学位:講義全体を振り返り、理解を深め、知識の定着を回る 道面:120~分

○野村(編集)、菜良、鎌倉(シリーズ監修)『標準理学療法学・作業療法学専門重益分至 78.4-260-03522-2 0FH マティーニ 他(著)、井上 貴央(御訳)『カラー人体解剖学一構造と機能 こクロからつ

Blas 奈良、鎌倉(シリーズ監修)『標準理学療法学・作業療法学専門基礎分野 解剖学』

#### ・教科書、補助教材、参考文献について

世学部1世学科からの関係「不可」

実験経験のある教員による授業科目

電子シラバスに記載されています。同じ授業でもクラス分けや担当教員によって使用するテキストが 異なるため、必ずシラバスで確認のうえ購入してください。「◎」の教科書は必ず購入し、「○」、 「△」の教科書以外の補助教材や参考文献については、第1回の授業に出席して授業担当者の指示に 従ってください。

15

## ●●●●● 広島国際大学

上円 減等 磁数学進盟(HR010, HR 古野 治土 植物理学流盟(HR011) 古野 治土 寝水 孝宏 道面後読録学 (HR011)

Maini依正性部3年(HIR034) Maini依正性部3年(HIR034)

42491里学·演習 (HR203

1973658 (HR204)

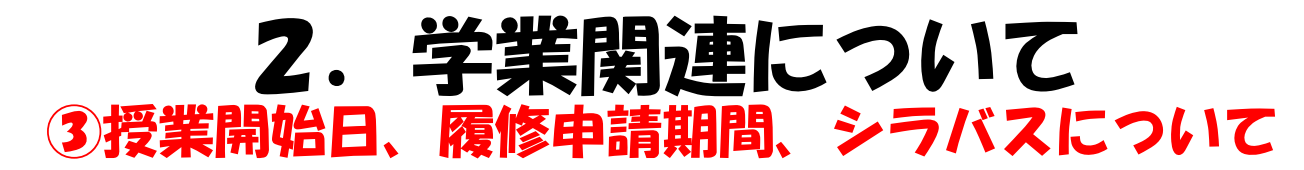

#### スタンダード科目の再履修について(キャビネットを参照すること)

| 科目名         |   | 東広島キャンパス所属学生                                      | 呉キャンパス所属学生                                             | 履修登録<br>(誰が、どの方法) |                                 |
|-------------|---|---------------------------------------------------|--------------------------------------------------------|-------------------|---------------------------------|
| アカデミックリテラシー |   | 大学にて履修するクラスを決定する<br>WEB履修申請時に履修クラスを確認する           | 大学にて履修するクラスを決定する<br>WEB履修申請時に履修クラスを確認する                | 大学;               | が登録                             |
| チュートリアル     |   | 所属学科の時間割1年次欄に記載している<br>曜日・時限の講義コードを登録             | 所属学科の時間割1年次欄に記載している<br>曜日・時限の講義コードを登録                  | 学生                | WEB履修                           |
| 專門職連携基礎演習丨  |   | 所属学科の時間割1年次欄に記載している<br>曜日・時限の講義コードを登録             | 所属学科の時間割1年次欄に記載している<br>曜日・時限の講義コードを登録                  | 学生                | WEB履修                           |
| 専門職連携基礎演習Ⅱ  |   | 所属学科の時間割1年次欄に記載している<br>曜日・時限の講義コードを登録             | 所属学科の時間割1年次欄に記載している<br>曜日・時限の講義コードを登録                  | 学生                | WEB履修                           |
| 專門職連携総合演習 I |   | 学科担当教員へ相談                                         | 学科担当教員へ相談                                              | 大学;               | が登録                             |
| 専門職連携総合演習Ⅱ  |   | 学科担当教員へ相談                                         | 学科担当教員へ相談                                              | 大学;               | が登録                             |
| 北圩剑兵七五巡竺四   | 1 | 所属学科の時間割1年次欄に記載している<br>曜日・時限の講義コードを登録             | 所属学科の時間割1年次欄に記載している<br>曜日・時限の講義コードを登録<br>(医療栄養学科は3年次欄) | 学生                | WEB履修                           |
| 心以創土と厄依目注   | 2 | ①が難しい場合は、所属学科の時間割期間外講義1年次に記載している講義コードを登録          | ①が難しい場合(例:所属年次の必修(選択<br>必修)科目と曜日・時限が重なる)は、<br>教務係に相談   | 学生                | 東:WEB履修<br>呉:特別履修申請<br>書を教務係に提出 |
| 情報リテラシー     |   | 所属学科の時間割期間外講義1年次に記載している講義コードを登録                   | 所属学科の時間割期間外講義1年次に記載し<br>ている講義コードを登録                    | 学生                | WEB履修                           |
|             | 1 | 所属学科の時間割1年次欄に記載している<br>曜日・時限の講義コードを登録             | 所属学科の時間割1年次欄に記載している<br>曜日・時限の講義コードを登録                  | 学生                | WEB履修                           |
| データサイエンスI   | 2 | ①の履修が難しい場合(例:所属年次の必修(選択必修)科目と曜日<br>所属キャンパスの教務係に相談 | 日・時限が重なる)は、                                            | 学生                | 特別履修申請書<br>を教務係に提出              |

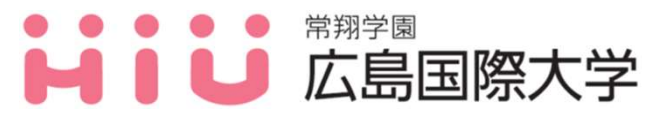

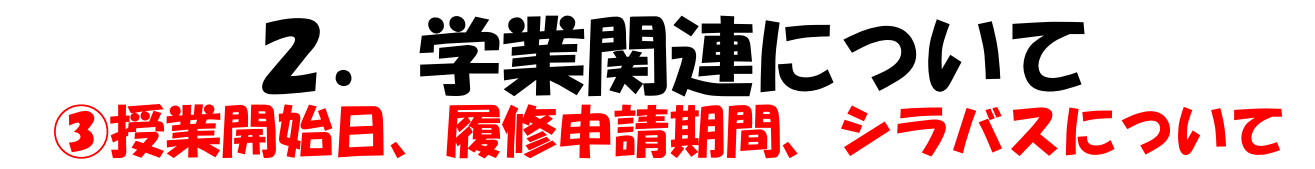

#### スタンダード科目の再履修について(キャビネットを参照すること)

| 科目名            |   | 東広島キャンパス所属学生                          | 呉キャンパス所属学生                                         | 履修<br>(誰が、         | <sup>§</sup> 登録<br>どの方法) |
|----------------|---|---------------------------------------|----------------------------------------------------|--------------------|--------------------------|
| 英語コミュニケーション丨   |   | 所属学科の時間割期間外講義1年次に記載している講<br>義コードを登録   | 所属学科の時間割1年次欄に記載している<br>曜日・時限の講義コードを登録              | 学生                 | WEB履修                    |
| 英語コミュニケーションⅡ   |   | 所属学科の時間割期間外講義1年次に記載している講<br>義コードを登録   | 所属学科の時間割1年次欄に記載している<br>曜日・時限の講義コードを登録              | 学生                 | WEB履修                    |
| 英語リーディングト      |   | 所属学科の時間割期間外講義1年次に記載している講<br>義コードを登録   | 所属学科の時間割1年次欄(医療栄養学科は2年次<br>欄)に記載している曜日・時限の講義コードを登録 | 学生                 | WEB履修                    |
| 英語リーディングⅡ      |   | 所属学科の時間割期間外講義1年次に記載している講<br>義コードを登録   | 所属学科の時間割1年次欄(医療栄養学科は2年次<br>欄)に記載している曜日・時限の講義コードを登録 | 学生                 | WEB履修                    |
| スポーツ学          |   | 所属学科の時間割1年次欄に記載している<br>曜日・時限の講義コードを登録 | 所属学科の時間割1年次欄(医療栄養学科は2年次<br>欄)に記載している曜日・時限の講義コードを登録 | 学生                 | WEB履修                    |
| フポーツ宇翌1        | 1 | 所属学科の時間割1年次欄に記載している<br>曜日・時限の講義コードを登録 | 所属学科の時間割1年次欄に記載している<br>曜日・時限の講義コードを登録              | 学生                 | WEB履修                    |
|                | 2 | ①の履修が難しい場合(例:所属年次の必修(<br>所属キャンパスの     | 学生                                                 | 特別履修申請書<br>を教務係に提出 |                          |
| スポーツ実習丨(期間外科目) |   | 新入生向け「スポーツ実習ガイダンス」に                   | 出席し、ガイダンスでの指示に従うこと                                 | 大学                 | が登録                      |

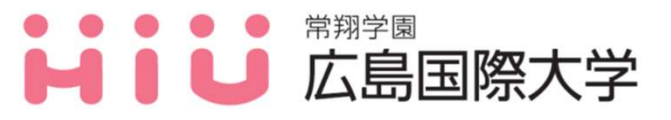

#### 2. 学業関連について ④再受験科目・他学部、他学科、他クラス科目の履修申請方法

再受験科目及び他学科・他学部・他クラス科目の履修はWEB申請できません! <u>教育・学生支援機構 教務係</u>の窓口にて手続きを行ってください。

1) 再受験科目(H・C・Z・N部、V科 2年次以上)の履修申請方法 前年度不合格であった「必修」「選択必修」(D評価の講義科目、3科目以内)の開講日・ 時限が今年度の履修科目と重複する場合、再受験科目として申請可能。 教務係の窓口で「再受験科目申請書」を受け取り、事前に授業担当教員に許可印をもらった上 で提出。詳細は履修申請要領で確認すること。

2)他学部・他学科・他クラス科目の履修申請方法 教務係の窓口で「特別履修申請書」を受け取り、事前に授業担当教員に許可印をもらった上で提出してください。 なお、科目名が同じでも他学部科目を自学部に読み替えできるとは限らないので注意する こと。

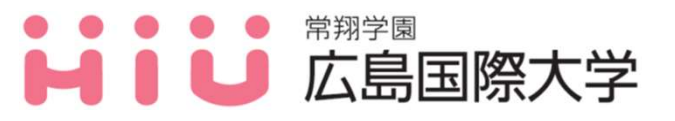

#### 2. 学業関連について 5WEB履修相談会について

# (東広島キャンパス) 1)日時:4月 7日(月)12:10~12:50 2)場所:第1情報演習室(1号館5階) 3)持参物:筆記用具/時間割表/履修申請要領 ノートパソコン

4)対象者:希望者(不明点のある方)のみ

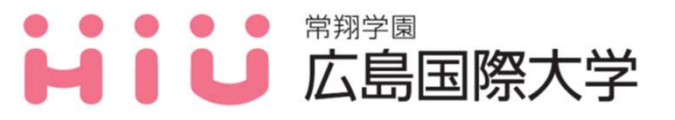

#### 2. 学業関連について 5WEB履修相談会について

# 【呉キャンパス】 1)日時:4月 7日(月)12:10~12:50 2)場所:情報処理演習室1(1号館2階) 3)持参物:筆記用具/時間割表/履修申請要領 ノートパソコン

4)対象者:希望者(不明点のある方)のみ

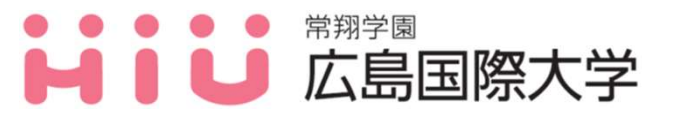

#### 2. 学業関連について 5休講・補講

#### 1)休講について

(1)事前に授業担当者から休講の連絡があった授業科目については、各授業担当者から 広国LMS等で連絡しますので、必ず確認してください。また、広国ポータルサイト に掲載する場合もありますので、転送設定するなど、忘れずに確認してください。

(2)授業担当者から休講の連絡がないために掲載できない場合が稀にありますが、 授業開始後40分以上経過し、なおかつ授業担当者が教室に出向かない場合は、 「自然休講」となりますが、授業開始後、教員が教室に来ない場合は必ず教務係に 連絡ください。

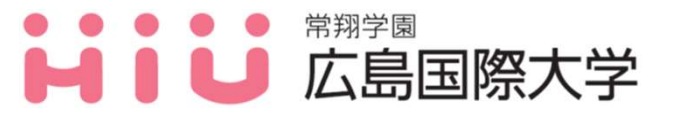

## 2. 学業関連について 5休講・補講

#### 1)休講について

(3)自然災害時の休講については、下記ページより確認ができます。

<<u>https://www.hirokoku-u.ac.jp/student/studies/timetable.html</u>>

※休講基準が設定されておりますが、自身でも情報収集を行い<u>身の安全を第一に判断・</u> 行動してください。

但し、オンライン授業等の場合は休講にならないことがあるので、注意してください。

◆本学HPトップページ に掲載しているこちらの写真のリンクからも確認できます!

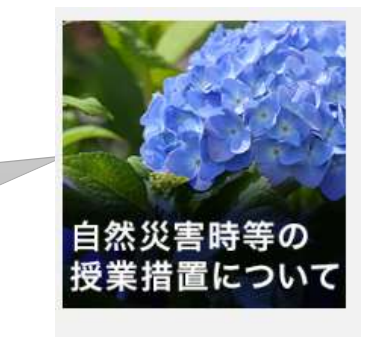

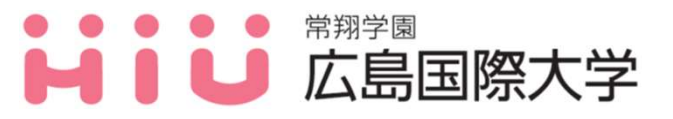

## 2. 学業関連について 5休講・補講

#### 2) 補講について

(1)補講については、各授業担当者から広国LMS等で連絡がありますので必ず確認 してください。

また、事前に授業担当者から補講の連絡があった授業科目については、 広国ポータルサイトに掲載する場合があります。

(2)補講の期間については、臨時補講予備日を設けていますが、それ以外の日程で行われることもあります。

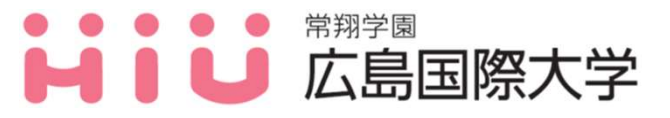

## 2. 学業関連について 6進級要件・卒業要件

#### 1) 進級要件について

「<u>進級要件</u>」がある学部は要件を満たさないと進級することができません。 必要な単位数等を履修申請要領等で再確認してください。

#### 2) 卒業要件について

各学部「<mark>卒業要件」</mark>を満たさないと卒業することができません。 必要な単位数等を履修申請要領等で再確認してください。

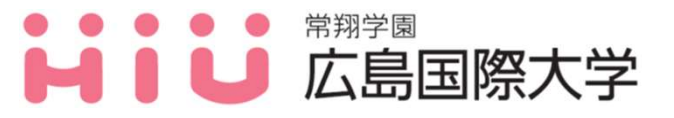

## 3. 感染症発症時の報告および授業欠席について

新型コロナウィルス感染症、インフルエンザ等の感染症を発症した場合は、以下のサイト から必要事項を入力してください。

<<u>https://forms.office.com/r/pjt2pGrpYd</u>>

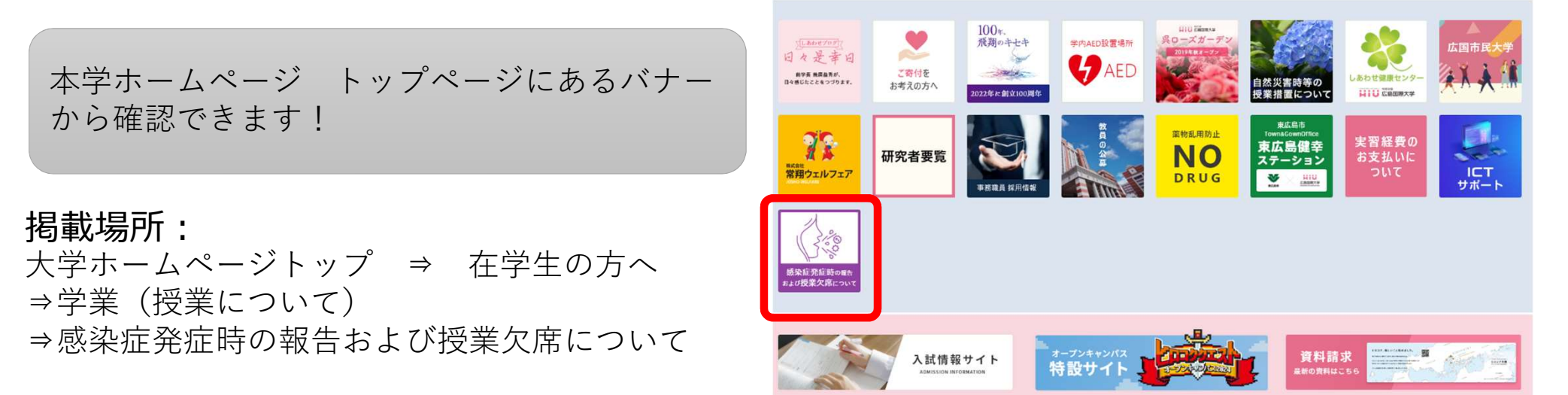

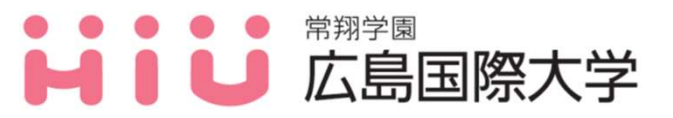

## 4. 学修成果可視化システム 「Assessmentor(アセスメンター)」の活用について

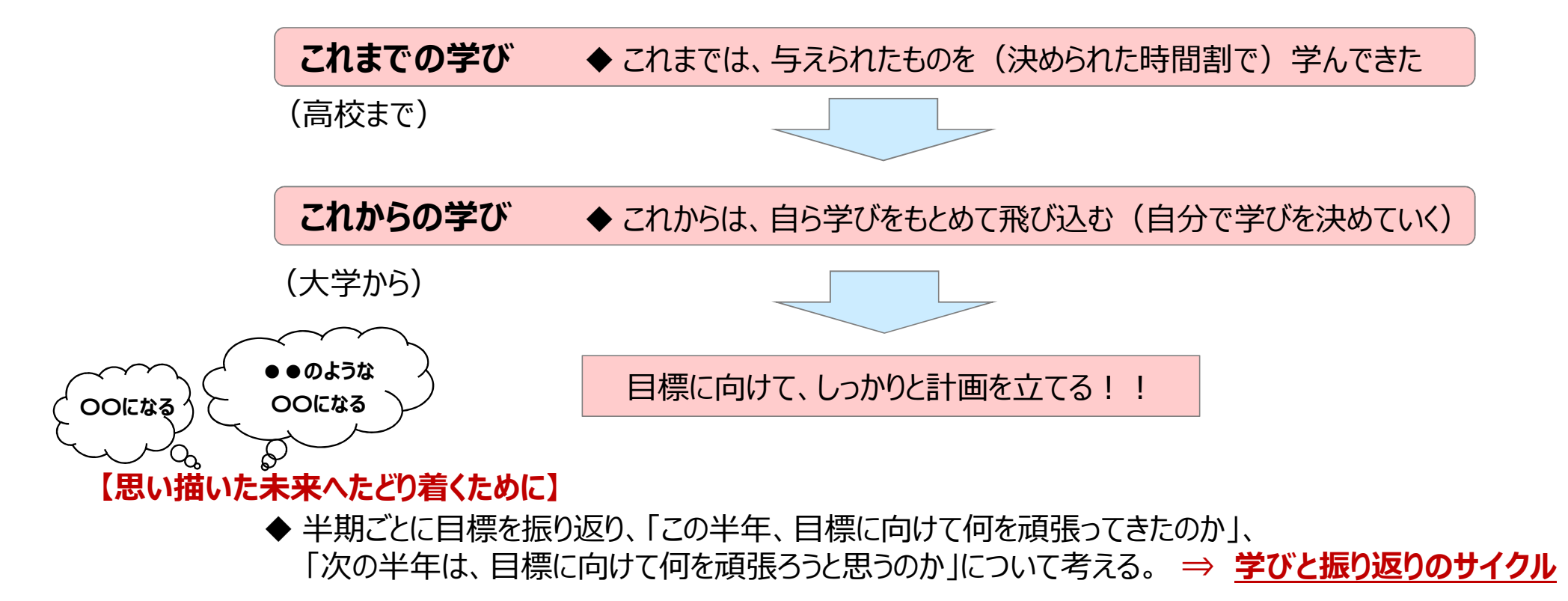

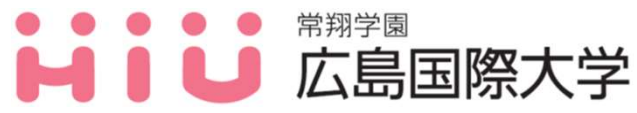

26

## 4. 学修成果可視化システム 「Assessmentor(アセスメンター)」の活用について

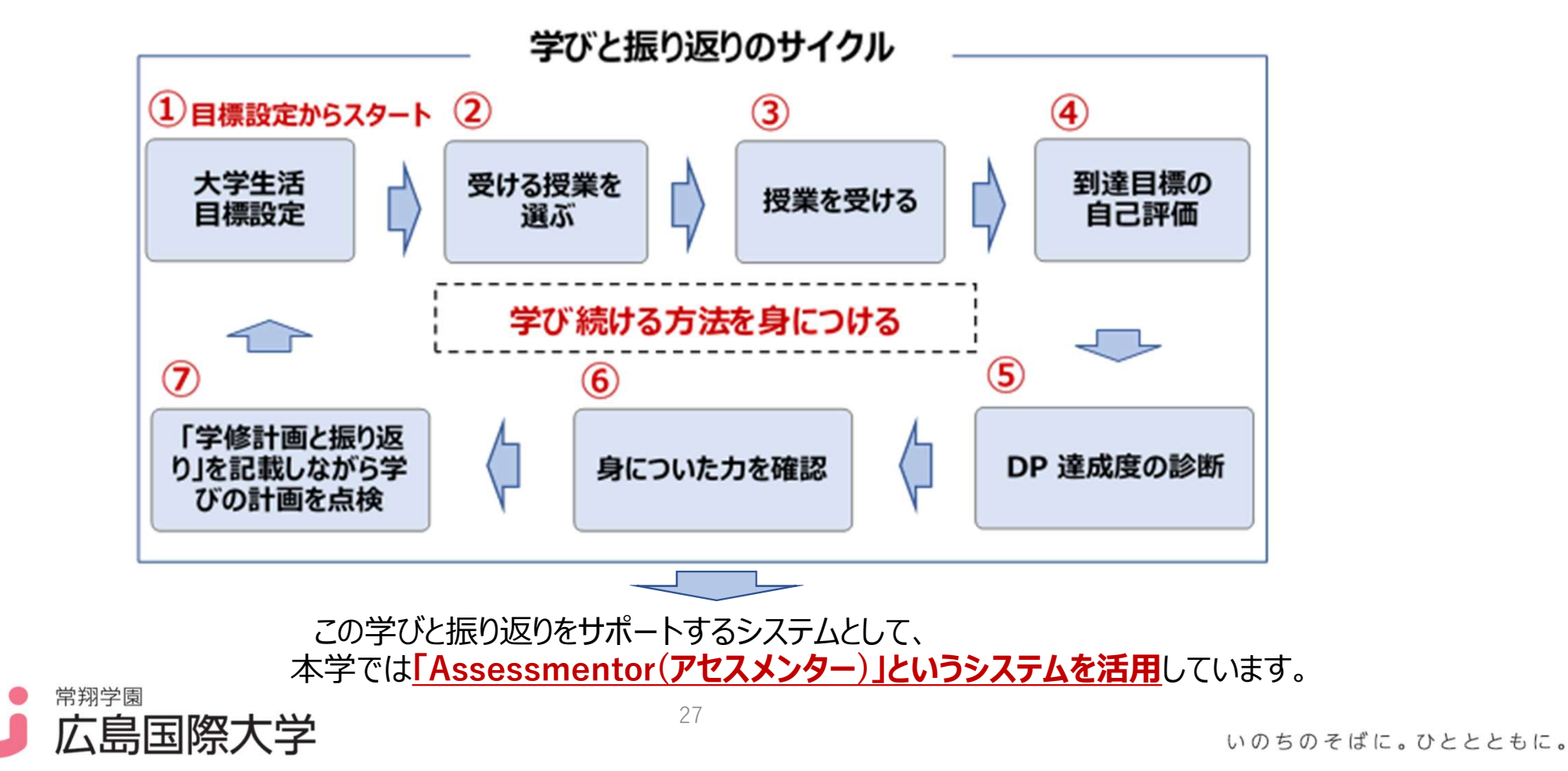

## 4. 学修成果可視化システム 「Assessmentor(アセスメンター)」の活用について

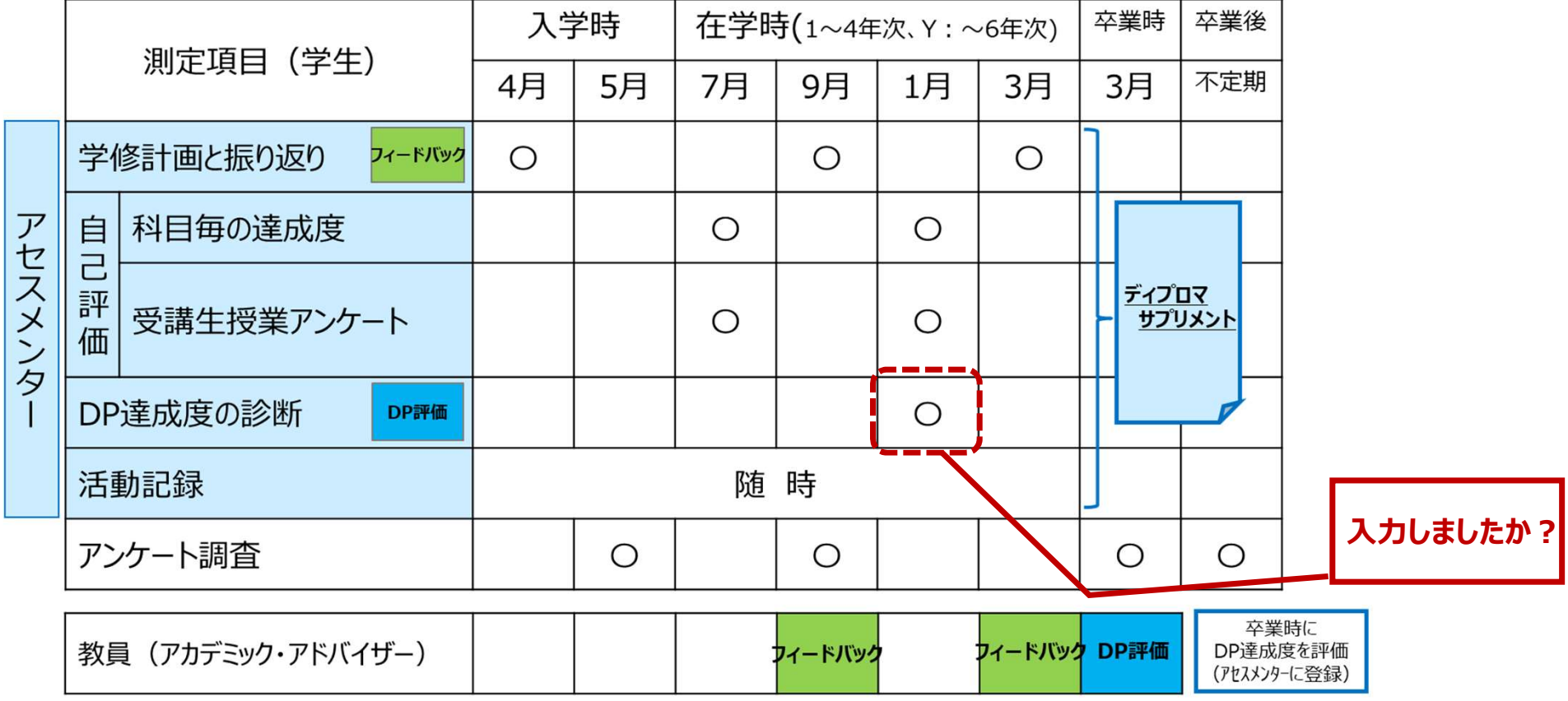

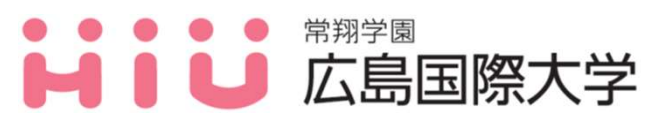

いのちのそばに。ひととともに。

28

## 4. 学修成果可視化システム 「Assessmentor(アセスメンター)」のマニュアルについて

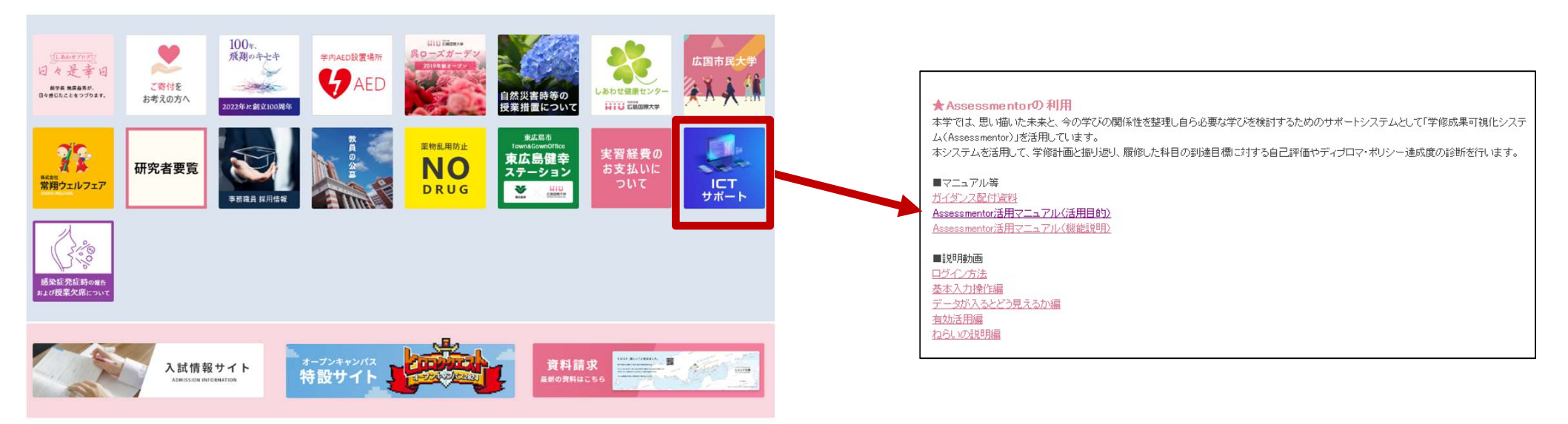

掲載場所:本学ホームページ>ICTサポートのリンク>Assessmentorの利用

https://www.hirokoku-u.ac.jp/profile/facility/ict\_overview/ict-support.html

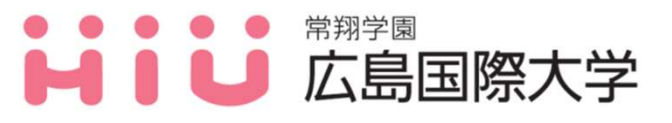

## 5. 学外実習における宿泊費補助申請について (2025年度より申請方法等変更があります)

▶学外実習において、帰省先や現住所から通えない場合(条件は要項を確認)、実習先近くの宿 泊施設の宿泊費に対し、一部補助を受けることができます。

大学ホームページトップから「メニュー」⇒「在学生の方へ」⇒「事務手続き」⇒「学外実習 における宿泊費補助申請および実習定期について」に掲載している<u>『学外実習における宿泊費補</u> <u>助申請について(要項)』</u>をよく読み、実習開始の3週間前までに宿泊施設を確保した上で、広 国ポータルサイトから、申請してください。

なお、実習終了後1週間以内に『報告書』を教育・学生支援機構教務係に提出する必要があります。

※実習で学内宿泊施設(東広島・呉)の本学宿泊施設を利用したい方は、教育・学生支援機構学生係に 相談に来ること。

30

- ※レオパレス等の契約で年間契約し、退出時に違約金を請求される事例があります。
- 違約金については、補助の対象とはなりませんので予め注意してください。
- ※同一の部屋を複数人で利用する事はできません。
- 🗕 🛑 🌒 🛑 常翔学園

#### ▶ ■ ■ □ 広島国際大学

## 6. 学籍異動について

病気、その他やむを得ない理由により、休学または退学をする場合は、保証人や教員 と十分に相談したうえで、教育・学生支援機構 教務係の窓口で所定の手続きを行っ てください。

| ○後期を <mark>休学</mark> する場合  | 原則、7月末までに所属学科教員に相談し、8月末までに |
|----------------------------|----------------------------|
| ○前期末で <mark>退学</mark> する場合 | 必要な手続きを完了するようにしてください。      |
| ○前期を <mark>休学</mark> する場合  | 原則、1月末までに所属学科教員に相談し、2月末までに |
| ○後期末で <mark>退学</mark> する場合 | 手続きを完了するようにしてください。         |

※詳細については、学生便覧(HP「在学生の方」に掲載)を確認してください。

31

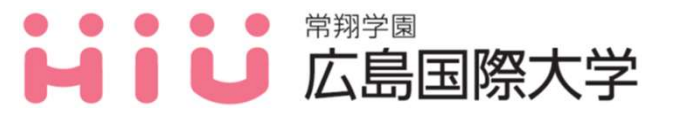

≻学生本人や保証人、学費請求先の氏名や現住所・電話番号 等に変更があった場合、変更手続きを必ず行うようにして ください。

手続きを行わないと・・

- ・奨学金に関する件で連絡を取りたいのに繋がらない!
- ・学費振込用紙を送付したのに届かないため、学費の振込が 遅れるかもしれない!
- ・緊急時に連絡がとれない!

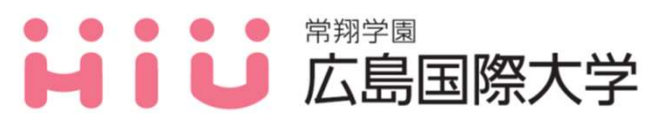

#### 広国ポータルサイトで変更の手続きが可能

①学生本人の住所

②学生本人の緊急連絡先(電話番号)

③学生の本籍地

④保証人の緊急連絡先(電話番号)

⑤学費支弁者(学費振込依頼票送付先)の住所氏名

⑥学費支弁者(学費振込依頼票送付先)の緊急連絡先

#### 広国ポータルサイトで変更手続きおよび誓約書の提出が必要 ①保証人の氏名住所

※保証人の氏名住所の変更は、誓約書の提出と広国ポータルサイトで 入力をする必要があります。誓約書は教務係でお渡しします。

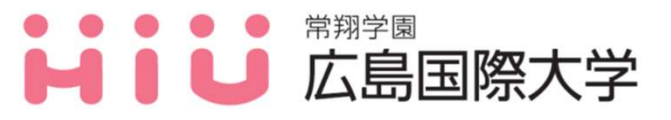

「学生支援」にマウスカーソルを合わせ、
 「新規申請」を選択。

2) 各種変更届の中から修正対象を選択。

| HOME<br>講義お知   | らせ履修・成績 | 出欠管理     | 学生支援   | 個人設定 |    |       |            |             |   |
|----------------|---------|----------|--------|------|----|-------|------------|-------------|---|
| IOME           | お知らせ    |          | 個人情報   |      |    |       |            |             |   |
| 的知らせ受信一覧 3     |         |          | 新規申請   |      |    |       |            |             |   |
| 出欠管理           | 20      | 19       | 申請状況照会 |      |    | -     | <b>(i)</b> | <b>(i</b> ) |   |
| ラバス            | すべてお    | 知らせ 学生呼出 | 伝言     | 休調   | 補遺 | 時間割変更 | 講義連絡       | 就職お知らせ      |   |
| oursePower(型別) |         |          |        |      |    |       |            |             | ( |

| 生支援    | 新規申請                    |      |
|--------|-------------------------|------|
| 国人情報   |                         |      |
| 后规申请   | 各種変更届                   |      |
| 申請状況照会 | 名称                      | 受付期間 |
|        | 学生本人の住所                 | 随時   |
|        | 学生本人の本籍地                | 随時   |
|        | 保証人の氏名・住所               | 随時   |
|        | 学教会会关(学教培训、仿颜要详付生)。片所氏名 | 四日日  |

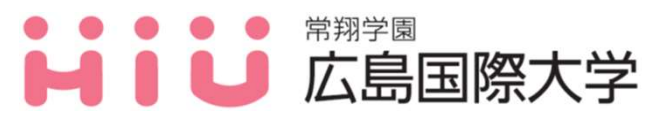

3. 住所等を修正のうえ、「入力内容確認」を選択。

| はして 広国ボータル   | レサイト                              |                                                   |                                                                   |                                         |               |
|--------------|-----------------------------------|---------------------------------------------------|-------------------------------------------------------------------|-----------------------------------------|---------------|
| HOME 講義お     | 知らせ履修・成績出欠償                       | 管理 学生支援 個人設定                                      |                                                                   |                                         |               |
| 生支援          | 新規申請                              |                                                   |                                                                   |                                         |               |
| 固人情報<br>F規申請 | ●<br>申請内容入力                       | 申請内容確認                                            | 申請完了                                                              |                                         |               |
| 申請状況照会       | 申請内容を入力してください。                    |                                                   |                                                                   |                                         |               |
|              | 学生本人の住所                           |                                                   |                                                                   |                                         |               |
|              | 学生本人および保証人、学費振<br>大学からの重要なお知らせや緊急 | 込依頼票送付先の氏名や現住所・電話番号に変<br>時の連絡が取れなくなるため、必ず変更してくださし | 更があった場合は、変更を届け出てください。<br><sup>N</sup> e                           |                                         |               |
|              | 郵便番号                              | 739-2631 ※[xxx-xxxx]の形3<br>郵便番号検索                 | 式で入力して下さい。                                                        |                                         |               |
|              | 住所(都道府県)                          | 広島県 ~                                             | 注意事项                                                              |                                         |               |
|              | 住所(市・区・町・村)                       | 東広島市                                              | 新規時は現在管理されている情報が、修う                                               | E時は保存されている情報が、初期表示として表示されています。<br>アンジョン |               |
|              | 住所                                | 黒湖学園台555-36                                       | 変更がない項目については、何も修正を加<br>変更がない項目については、何も修正を加<br>空白で申請した項目については、別除され | いいこつかっ<br>えずに申請してください。<br>ます。           |               |
|              |                                   |                                                   | 展る                                                                |                                         | 入力内容保存 入力内容接踪 |

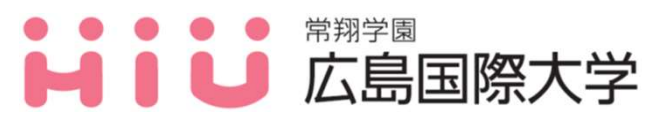

4. 修正内容を確認のうえ、「申請実行」を選択し、申請が完了。

| 学生本人の住所      |               |
|--------------|---------------|
| 影使曲号         | 739-2631      |
| 住所(都道府道)     | 34            |
| 住所 (市・区・町・村) | 東広島市          |
| 但所           | 無.班字還給555-36  |
| 住所 (番地)      | 広島国際大学学生寮     |
| 住所(マンション名など) |               |
| 電話番号         |               |
| FAX番号        |               |
| 携带電話 1       |               |
| 長            | <b>#WK</b> 17 |
|              |               |

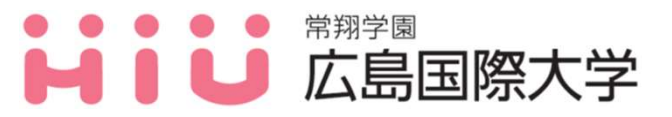

## 8. 教科書販売について

教科書販売について

<u>2025年4月2日(水)~2025年4月22日(火)</u>

オンラインによる注文(全宅配)となります。 詳細はホームページ及び広国ポータルサイトにて公開予定です。

必修科目等で履修することが決まっている科目は、早々に注文するように してください。

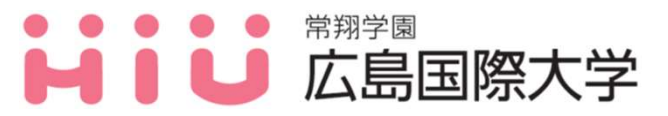

## 9. 証明書発行について

#### 3)証明書の申請について

| 設置場所                  | 証明書の種類    | 手数料  | 備考                  |
|-----------------------|-----------|------|---------------------|
| 声広自ナッンパフ              | 在学証明書     | 500円 |                     |
| 2号館2階<br>ロビー(エレベーター横) | 仮学生証(試験用) | 350円 | 試験受験用…<br>学生証を忘れた場合 |
|                       | 学生旅客運賃割引証 | 無芝   |                     |
| 呉キャンパス<br>1号館1階       | 学業成績証明書   | 500円 |                     |
| ロビー(エレベーター横)          | 卒業見込証明書   | 500円 |                     |

上記に関しては、証明書自動発行機(パピルスメイト)で手続きをします。 厳封が必要な場合は、教育・学生支援機構の窓口に申し出てください。 その他の証明書については、学生便覧を参考の上、対応してください。

38

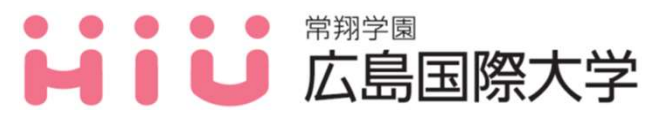

## 10. 行事予定表について

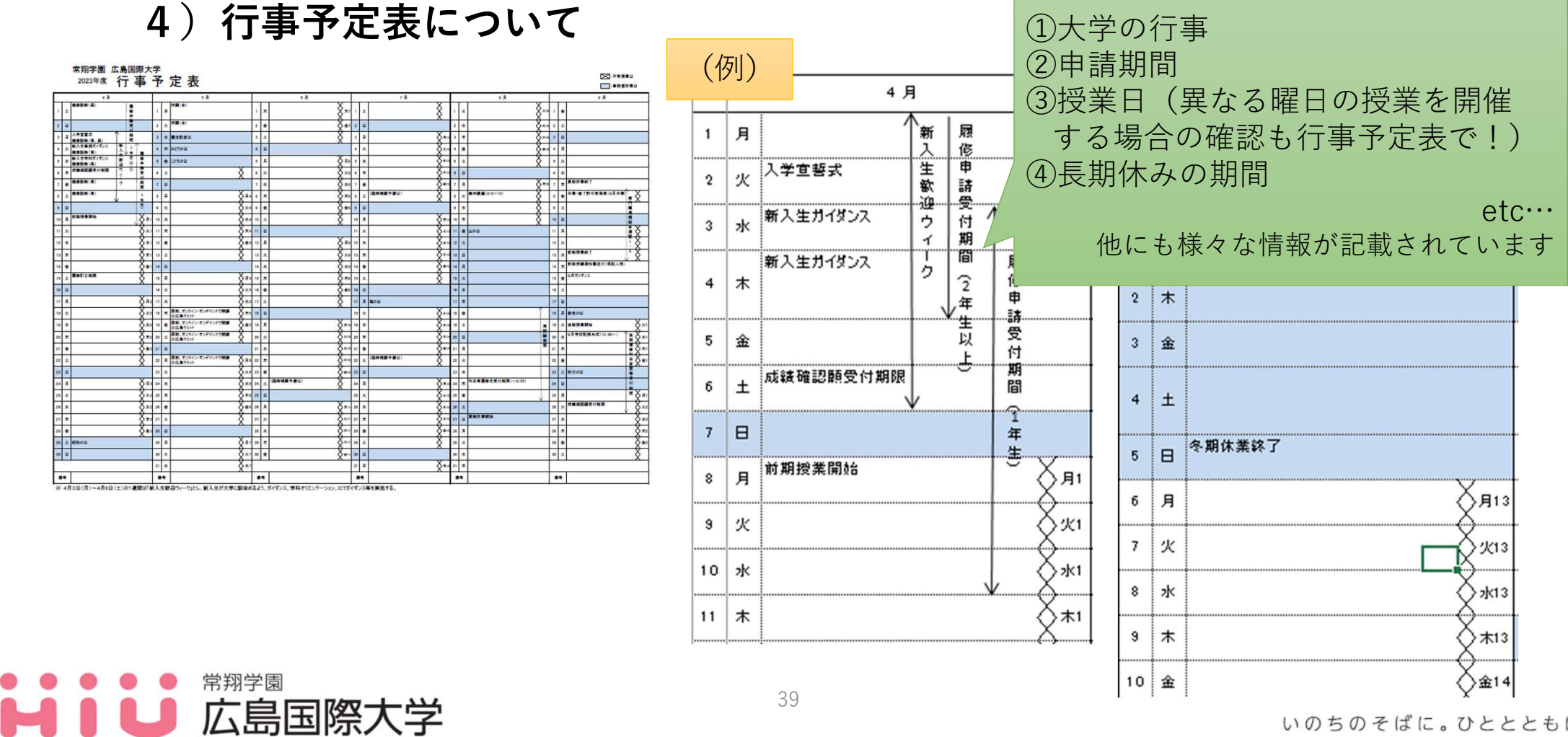

いのちのそばに。ひととともに。

39

### 11. 自習室について 【東広島キャンパス】

所属キャンパス以外の実習室も利用可能です。 感染症の影響や行事等に伴い、自習室を閉鎖、変更する可能性もあるため、 注意してください。変更時は、広国ポータルサイト・掲示等にて周知します。

| キャンパス        | 利用日 | 時間         | 自習室(東広島C)                                                                                                    |
|--------------|-----|------------|----------------------------------------------------------------------------------------------------|
| 東広島<br>キャンパス | 月~土 | 9:00~20:00 | <ul> <li>≪自習室 蓋付き飲料のみ可≫</li> <li>・多目的室A(1号館1階)</li> <li>・多目的室C(2号館8階)</li> <li>・124教室(1号館2階)</li> <li>・243教室・244教室(2号館4階)</li> </ul>                                |
|              |     | 9:00~23:00 | <ul> <li>≪自習室 蓋付き飲料のみ可≫</li> <li>・多目的室B(1号館1階)</li> <li>・ラーニングコモンズ(3号館6階)</li> <li>≪コミュニティスペース 飲食可≫</li> <li>・レストラン野呂(2号館1階)</li> <li>・コミュニティ・ルーム(2号館2階)</li> </ul> |
|              | 日・祝 | 9:00~23:00 | ・レストラン野呂(2号館1階)<br>・コミュニティ・ルーム(2号館2階)                                                                                                    |

※利用可能時間や利用時の申請方法等については、広国ポータルサイトやHP等のお知らせを確認すること。 ※図書館も9時~18時(月曜日~金曜日)、9時~17時(土)に開館します。開館日時を変更する場合がありますので、 利用にあたっては本学ホームページ「図書館」に掲載する「開館スケジュール」をご確認ください。

40

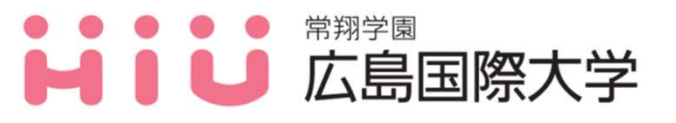

# 11. 自習室について

【東広島キャンパス】

多目的研修室(NEW)

| キャンパス        | 利用日 | 時間         | 自習室(東広島C)            |
|--------------|-----|------------|----------------------|
| 東広島<br>キャンパス | 月~金 | 9:00~23:00 | 多目的研修ルーム1(2号館7階)土足厳禁 |
|              |     |            | 多目的研修ルーム2(2号館7階)土足厳禁 |
|              |     |            | 多目的研修ルーム3(2号館7階)土足厳禁 |
|              |     |            | 多目的研修ルーム4(2号館7階)土足厳禁 |

※ゼミでのグループワーク、発表会等、自習室では実施が難しい用途で使用可能(個人利用、自習室としての 利用は不可。)

※<u>予約制</u>(利用したい人は、教員、教育・学生支援機構学生係、教務係に相談し、予約してください。利用時は、 教育・学生支援機構教務係で鍵を借りて利用してください)

41

※鍵の貸し出しは教育・学生支援機構教務係開室時間のみ

## 11. 自習室について

#### 5) 自習室について(呉キャンパス)

所属キャンパス以外の実習室も利用可能です。 感染症の影響や行事等に伴い、自習室を閉鎖、変更する可能性もあるため、 注意してください。変更時は、広国ポータルサイトにて周知します。

| キャンパス  | 利用日 | 時間         | 自習室(呉C)                                                                                                    |
|--------|-----|------------|----------------------------------------------------------------------------------------------------|
| 呉キャンパス | 月~土 | 9:00~23:00 | <ul> <li>≪自習室 蓋付き飲料のみ可≫</li> <li>・ラーニングコモンズLINK (3号館3階)</li> <li>・ラーニングコモンズ2 (3号館3階)</li> <li>・個別学修ブース (3号館4階)</li> <li>ペコミュニティスペース 飲食可≫</li> <li>・レストラン瀬戸(1号館1階)</li> <li>・陽だまりレストラン (3号館1階)</li> </ul> |
|        | 日・祝 | 9:00~23:00 | ・レストラン瀬戸(1号館1階)                                                                                                    |

※利用可能時間や利用時の申請方法等については、広国ポータルサイトやHP等のお知らせを確認すること。 ※図書館も9時~18時(月曜日~金曜日)、9時~17時(土)に開館します。開館日時を変更する場合がありますので、 利用にあたっては本学ホームページ「図書館」に掲載する「開館スケジュール」をご確認ください。

42

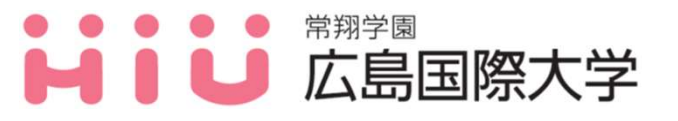

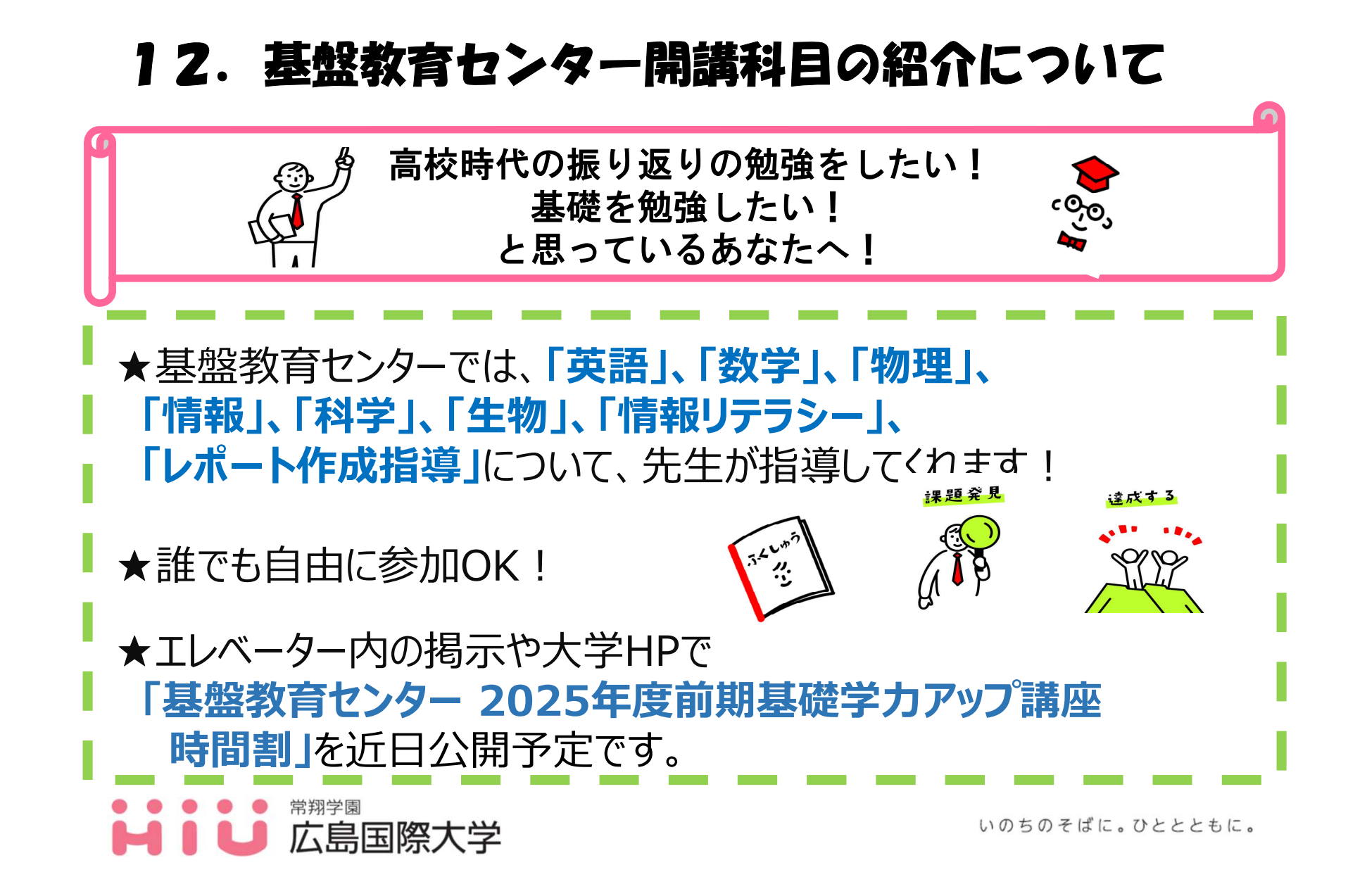

## 13. 経済産業省からのお知らせ

『国際平和・安全の維持のための技術管理制度について』

下記の場合に該当する場合、大学が学生に対してすぐに技術提供を行えない可能性があります。 これは、国際平和・安全の維持の観点で、技術を提供する際に審査が必要と考えられる場合を類 型的にまとめたものであり、該当することをもって、安全保障上の懸念があるとみなされるもので はありません。

①外国政府や外国法人と雇用契約を結んでいる場合 例①:大学に所属して研究に従事しているが、外国企業の従業員としての籍を残している 例②:学生の身分を有しつつ、外国のベンチャー企業の経営に参画している

②外国政府などから経済的利益を受けている場合 例①:外国政府から多額の留学資金の提供を受けている 例②:外国政府の理工系人材獲得プログラムに参加し、多額の研究資金や生活費の提供を受けている

③外国政府等の指示の下で行動していると考えられる場合 例:日本における行動に関し外国政府等から具体的な指示や依頼を受けている

上記の件について、①~③に該当する場合、技術提供を行うに当たって、経済産業省の(経産省)の 許可の取得が必要となる可能性がありますので、該当する学生は教育・学生支援機構教務係へお越 しください。

※本件に関する質問相談は各キャンパスの教育・学生支援機構教務係まで

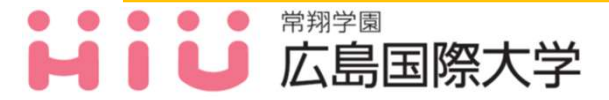

最後に・・・

#### 分からないことは放っておかない!

分からないことをそのままにして、卒業ができない・進級ができない といった学生をこれまで見てきました。

早め早めに行動することで解決できる問題もあります。 不明点は早めに教員・事務職員に相談するようにしましょう!

## お疲れ様でした! 2025年度も充実した一年にしましょう!

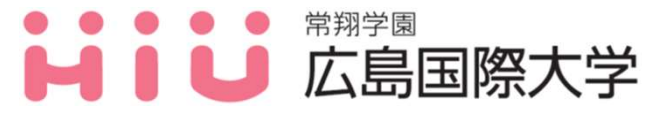

いのちのそばに。ひととともに。

45